## Anfänger Changing the Screenshot-Resolution and Creating Screenshots without the UI

- 1. Go to "C:\Users\YOURUSERNAME\AppData\Roaming\Promotion Software GmbH\EMERGENCY 5" and open the "emergency\_5\_settings.json"
- 2. Scroll down to "em5::GameSettingsGroup" and search for "ScreenshotCapturingSize"
- 3. Change the Capturing Size to your liking (This can even be bigger then your Monitor Resolution but has to be in the same Aspect Ratio!)
- 4. Save the .json File and start your Game
- 5. Take Screenshots with Print (Screenshots with the UI) or Right Ctrl+Print (Screenshots without the UI)(The higher the Resolution is the longer the Game will freeze to capture the Screenshot!)

Screenshots are Saved under "C:\Users\YOURUSERNAME\AppData\Roaming\Promotion Software GmbH\EMERGENCY 5\screenshot"

## Most common 16x9 Resolutions:

- FullHD: "1920 1080" Low Filesize
- 2K: "2560 1440" Low Filesize
- 4k: "3840 2160" Mid Filesize
- Retina 5k: "5120 2880" High Filesize
- 8k: "7680 4320" High Filesize
- 16k: "15360 8640" Very High Filesize (Can Crash your Game!)